# Comment prendre un rendez-vous dans une clinique dans MyChart?

Certains patients qui utilisent MyChart ont désormais la possibilité de planifier leur prochain rendez-vous dans une clinique. Pour l'instant, cette option est disponible pour certains patients dans les cliniques qui font partie de notre projet pilote pour voir si les améliorations que nous apportons fonctionnent bien. Si c'est le cas, cette option pourra être proposée à un plus grand nombre de patients à l'avenir.

### Quels sont les avantages d'une prise de rendez-vous par vousmême?

**Facilité de réservation** : Vous pouvez choisir la date et l'heure de votre rendez-vous quand cela vous convient. Pas besoin d'attendre que quelqu'un d'autre prenne votre rendez-vous ou réponde au téléphone!

**Moins d'attente** : Si quelqu'un annule, vous aurez peut-être la chance de voir le médecin plus tôt que prévu.

Adapté à votre emploi du temps : Vous pouvez choisir de prendre votre rendez-vous quand vous êtes disponible, ce qui vous permet de l'organiser en fonction de votre horaire de travail ou d'étude. Tout dépend de ce qui vous convient le mieux.

Accès à tout moment : Vous pouvez prendre rendez-vous en ligne dans MyChart à tout moment, de jour comme de nuit.

#### Comment cela fonctionne-t-il?

 Lorsque votre médecin saisit une ordonnance de rendez-vous dans le système de dossier de santé électronique (EPIC), vous recevez une notification par courriel vous indiquant qu'un rendez-vous est disponible pour être programmé dans MyChart. C'est ce qu'on appelle un ticket de rendez-vous.

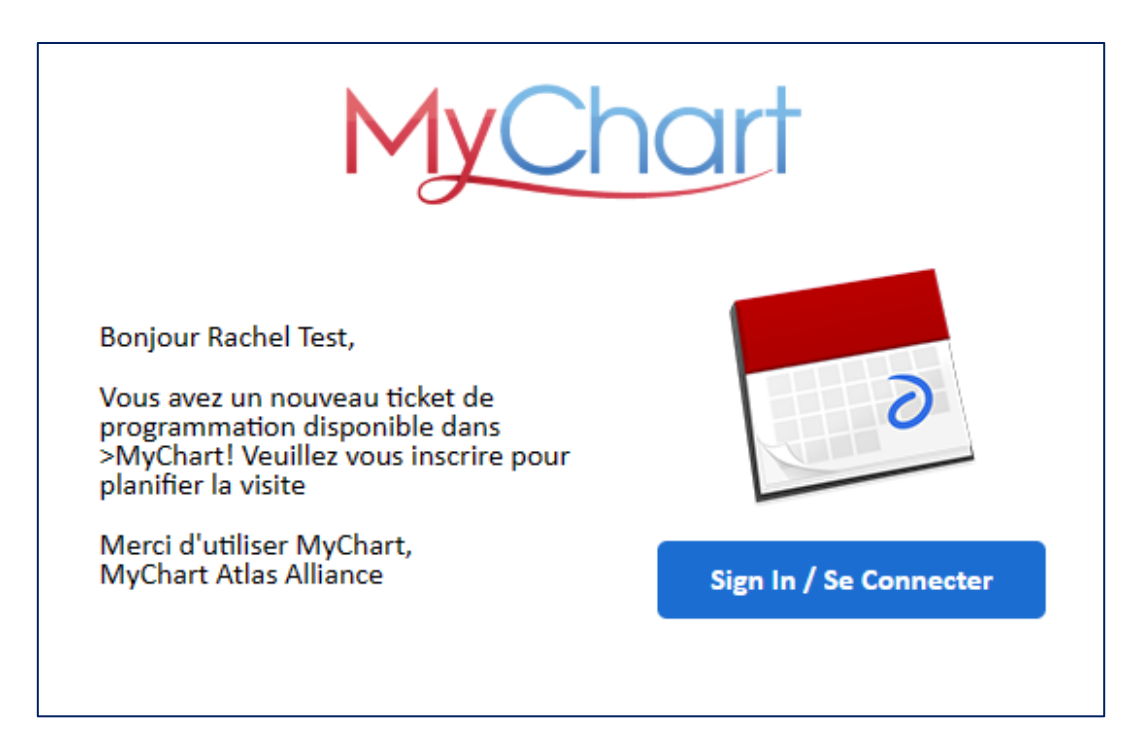

 Connectez-vous à MyChart pour voir les détails de l'ordre de rendez-vous. Cliquez sur « Afficher les détails » pour en savoir plus sur le rendez-vous ou cliquez sur « Planifier maintenant » pour prendre votre rendez-vous.

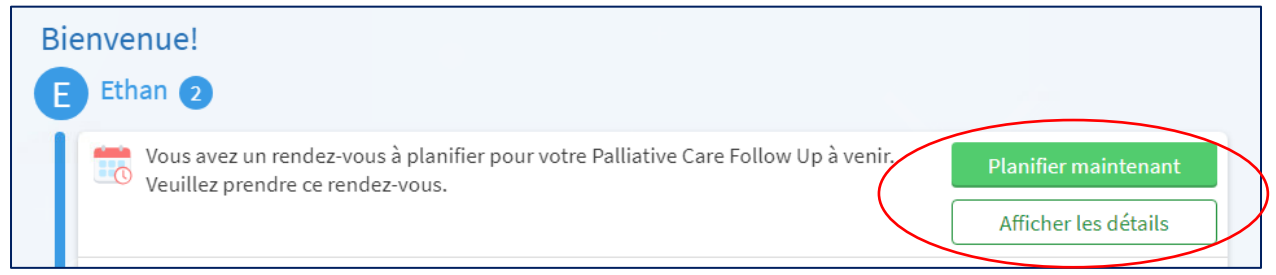

- 3. Lorsque vous sélectionnez « Afficher les détails », vous verrez :
  - le nom du médecin qui a demandé le rendez-vous;
  - la possibilité de prendre ou de refuser le rendez-vous;
  - le nom du rendez-vous, par exemple : suivi des soins palliatifs.

| Analyses et procédures à venir<br>De Gary Viner                                                               |         |
|----------------------------------------------------------------------------------------------------|---------|
| Contact prescription le avr 4, 2024  Prendre rendez-vous pour ces analyses et procédures  Prendre RDV Refuser |         |
| Palliative Care Follow Up<br>À effectuer selon les consignes de votre prestataire                             | 1 sur 1 |

- 4. Vous pouvez planifier le rendez-vous en cliquant sur « Prendre rendez-vous ». Pour voir les rendez-vous disponibles, vous avez deux options :
  - Utilisez le champ de recherche blanc sur le côté droit pour afficher uniquement les rendez-vous à une certaine date, un certain jour de la semaine ou une certaine heure de la journée.
  - Utilisez l'option date et heure sur la gauche pour parcourir toutes les dates et heures disponibles.

|                                                    | ez-vous                                                                                                    |                                                           |          |          | Recommence                     |
|----------------------------------------------------|----------------------------------------------------------------------------------------------------|-----------------------------------------------------------|----------|----------|--------------------------------|
| Notif de consultation<br>Palliative Care Follow Up | Constant Constant Con | lissements Modifier<br>Ottawa Hospital Cancer C<br>Iule A | entre -  |          | Valider et prendre rendez-vous |
| Quelle heure vous co                               | onvient?                                                                                                    |                                                           |          |          |                                |
| jeudi 4 avril 2024                                 |                                                                                                    |                                                           |          |          | Critères de recherche          |
| The Ottawa Hospital Can                            | er Centre - Module A                                                                                                    |                                                           |          |          | *Commencer la recherche le:    |
| 501 Smyth Road Ottawa ON K1F                       | 18L6                                                                                                    |                                                           |          |          | 04/04/2024                     |
| 11:00 AM                                           | 11:30 AM                                                                                                    | 12:00 PM                                                  | 12:30 PM | 1:00 PM  | Affiner la recherche Effacer   |
| 1:30 PM                                            | 2:00 PM                                                                                                    | 2:30 PM                                                   | 3:00 PM  | 3:30 PM  | Heures:                        |
|                                                    |                                                                                                    |                                                           |          |          | Lundi                          |
| samedi 6 avril 2024                                |                                                                                                    |                                                           |          |          | Matin Après-midi/soir          |
| The Ottawa Hospital Can                            | er Centre - Module A                                                                                                    |                                                           |          |          | Mardi                          |
| 501 Smyth Road Ottawa ON K1F                       | 18L6                                                                                                    |                                                           |          |          | Matin Après-midi/soir          |
| 8:00 AM                                            | 8:30 AM                                                                                                    | 9:00 AM                                                   | 9:30 AM  | 10:00 AM | Mercredi                       |
| 10:30 AM                                           | 11:00 AM                                                                                                    | 11:30 AM                                                  | 12:00 PM | 12:30 PM | Matin Après-midi/soir          |
|                                                    | 1:30 PM                                                                                                    | 2:00 PM                                                   | 2:30 PM  | 3:00 PM  | Jeudi                          |
| 1:00 PM                                            |                                                                                                    |                                                           |          |          | Matin Apres-midi/soir          |
| 1:00 PM                                            |                                                                                                    |                                                           |          |          | Mandaral                       |

- 5. Cliquez sur la date et l'heure qui vous conviennent.
- 6. Il vous sera demandé de vérifier les informations dont nous disposons à votre sujet, par exemple vos coordonnées et vos détails. Vous pouvez modifier ces informations si nécessaire en cliquant sur l'icône du crayon « Modifier ». Si toutes les informations sont correctes, cliquez sur « Ces informations sont correctes ».
- 7. Vous obtiendrez un résumé du rendez-vous que vous avez sélectionné. Si tout semble correct, cliquez sur le bouton « Planifier ».
- 8. Vous obtiendrez alors une confirmation de votre rendez-vous planifié.

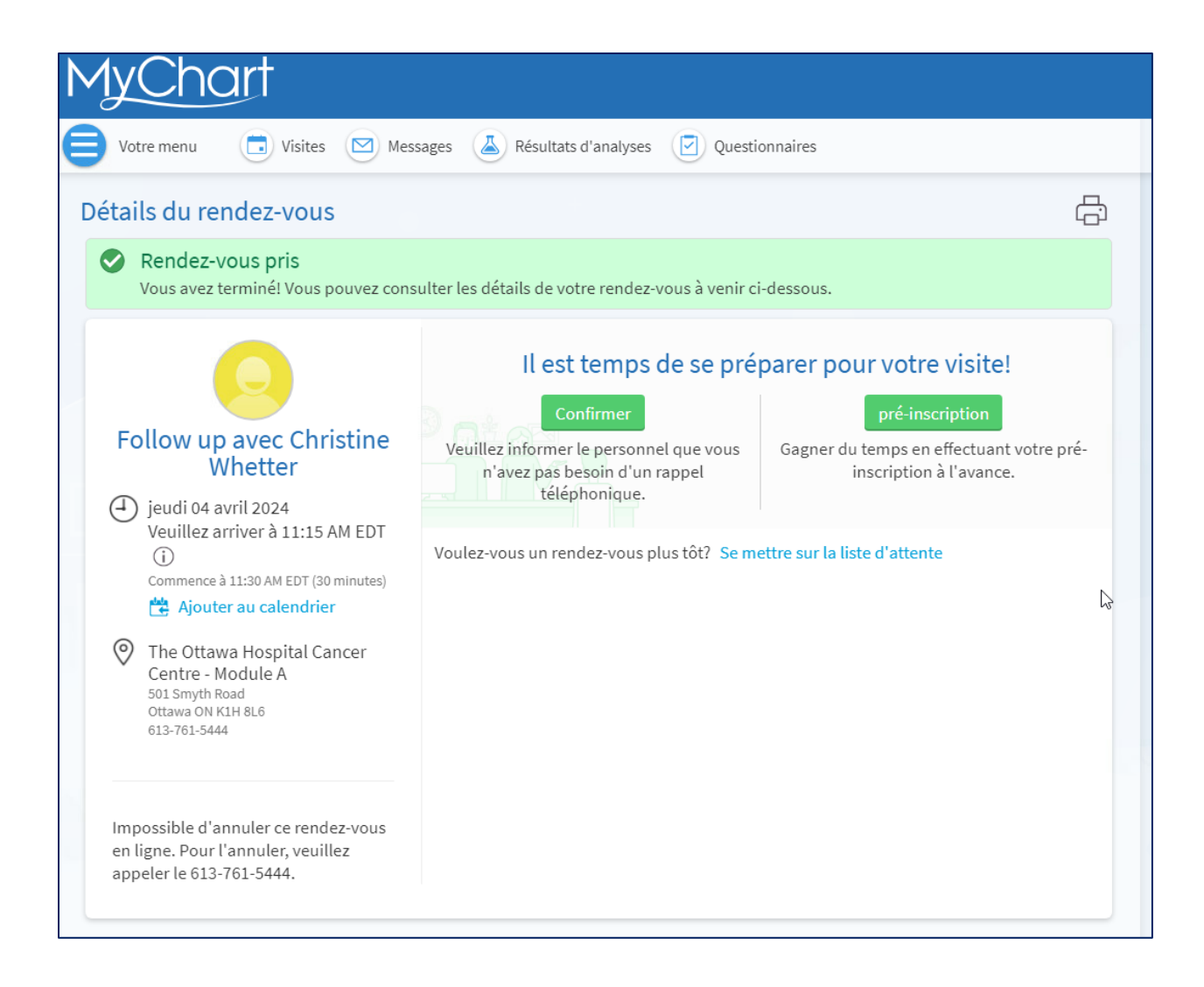

9. Si vous souhaitez vérifier que ce rendez-vous est bien planifié, vous pouvez le consulter dans l'onglet « Visites » dans votre menu MyChart en haut de la page.

## Puis-je m'inscrire sur une liste d'attente pour obtenir un rendezvous devancé?

- Quand vous prenez rendez-vous, vous êtes automatiquement inscrit sur une liste d'attente. Cela signifie que lorsque quelqu'un annule, vous recevez une notification indiquant qu'un rendez-vous devancé est disponible.
- Si vous ne souhaitez pas recevoir de notifications concernant des rendez-vous devancés, cliquez sur « Quitter la liste d'attente » dans les détails de votre rendez-vous.

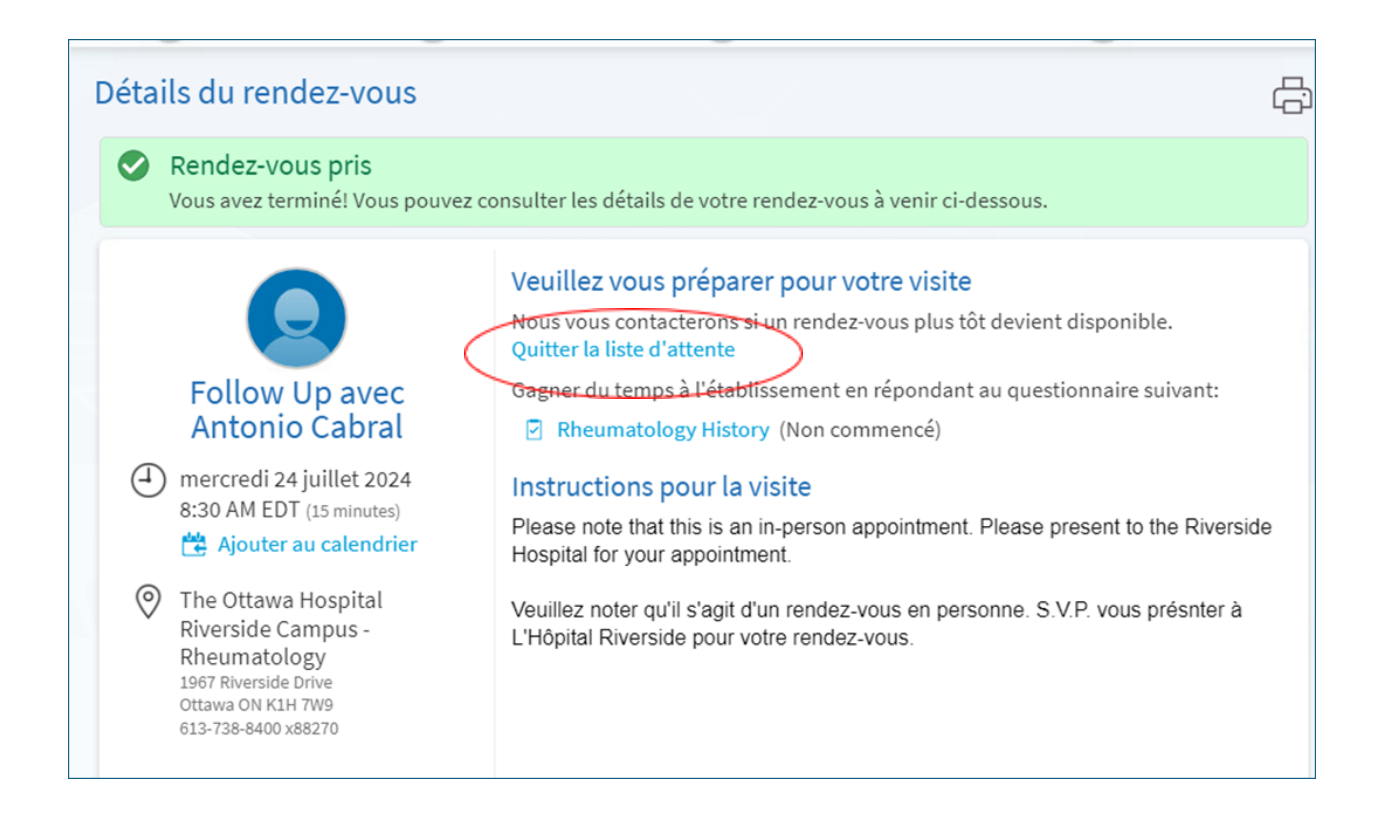

# Comment puis-je prendre le nouveau rendez-vous qui m'a été proposé?

- 1. Lorsque quelqu'un annule, vous recevrez une notification indiquant qu'un rendez-vous devancé est disponible.
- 2. Cliquez sur la notification pour vous connecter à MyCHart.
- 3. Vous verrez le nouveau rendez-vous disponible ainsi que la date d'expiration de l'offre :

| Bienver | nue!                                                                                                    |              |                                        |
|---------|----------------------------------------------------------------------------------------------------|--------------|----------------------------------------|
| Cett    | <b>uvelle proposition de rendez-vous pour Foll</b><br>e proposition expire le mercredi 17 avril 2024 à 7:30 | ow Up<br>AM. |                                        |
| Nouvell | e heure                                                                                                    | Heure e      | xistante                               |
|         | ⑦ 7:00 AM EDT                                                                                               |              | ④ 7:00 AM EDT                          |
| Lun     | The Ottawa Hospital Riverside Campus -                                                                      | Ven          | The Ottawa Hospital Riverside Campus - |
| 22      | Rheumatology                                                                                                | 26           | Rheumatology                           |
| Avr     | Ottawa ON K1H 7W9                                                                                           | Avr          | Ottawa ON K1H 7W9                      |
|         | 🖁 Avec Antonio Cabral                                                                                       |              | 🖁 Avec Antonio Cabral                  |
| <       | Accepter nouvelle heure                                                                                     |              | Conserver heure existante              |

4. Si la nouvelle date et l'heure vous conviennent, cliquez sur « Accepter nouvelle heure ». Vous recevrez une confirmation du nouveau rendez-vous et votre rendez-vous initial sera automatiquement annulé. Vous ne devez rien faire d'autre.

| Bienver                    | nue!                                                                                                    |                  |
|----------------------------|----------------------------------------------------------------------------------------------------|------------------|
| Suc Suc This               | c <b>cess</b><br>appointment has been moved to an earlier time.                                                                                    |                  |
| Nouvel<br>Lun<br>22<br>Avr | e heure<br>T :00 AM EDT<br>The Ottawa Hospital Riverside Campus - Rheumatology<br>1967 Riverside Drive<br>Ottawa ON K1H 7W9<br>Avec Antonio Cabral | View details     |
| 💼 imf                      | AC Follow Up                                                                                                    |                  |
| Ven                        | ⑦ Commence à 7:00 AM EDT                                                                                                    |                  |
| 26                         | 🛱 The Ottawa Hospital Riverside Campus - Internal Medicine                                                                                         |                  |
| Avr                        | A Avec Riv 2                                                                                                    | Afficher détails |

 Si la nouvelle date et la nouvelle heure ne vous conviennent pas, cliquez sur « Conserver heure existante ». Vous conserverez ainsi votre rendez-vous initial. Vous ne devez rien faire d'autre.

| Bienvenue!              |                                                                                     |                  |                                                                                                    |
|-------------------------|-------------------------------------------------------------------------------------|------------------|----------------------------------------------------------------------------------------------------|
| Cette proposition       | <b>sition de rendez-vous pour Follo</b><br>expire le mercredi 17 avril 2024 à 7:30. | ow Up<br>AM.     |                                                                                                    |
| Nouvelle heure          |                                                                                     | Heure ex         | tistante                                                                                            |
| ⑦ 7:00 AM E             | DT                                                                                  |                  | ⑦ 7:00 AM EDT                                                                                       |
| Lun<br>22<br>Avr<br>Avr | va Hospital Riverside Campus -<br>ology<br>side Drive<br>K1H 7W9                    | Ven<br>26<br>Avr | The Ottawa Hospital Riverside Campus -<br>Rheumatology<br>1967 Riverside Drive<br>Ottawa ON K1H 7W9 |
| Avec Anto               | onio Cabral<br>pter nouvelle heure                                                  |                  | Avec Antonio Cabral Conserver heure existante                                                       |
| Acce                    | pter nouvelle heure                                                                 |                  | Conserver heure existante                                                                           |

Si vous avez des questions concernant la prise de rendez-vous ou si vous avez besoin d'aide :

- 1. Appelez la ligne de soutien de MyChart au 613 798-5555, poste 77219.
- 2. Envoyez un courriel à mychart@toh.ca.
- 3. Consultez la page MyChart de L'Hôpital d'Ottawa. Suivez le lien ci-dessous ou balayez le code QR et suivez le lien pour ouvrir la page MyChart. <u>https://www.ottawahospital.on.ca/fr/patients-et-visiteurs/mychart/</u>

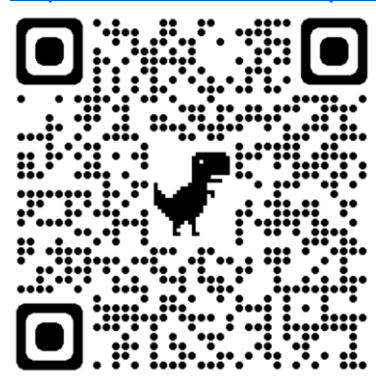

Si vous êtes préoccupé par votre état de santé ou votre traitement, appelez votre médecin ou allez à l'Urgence la plus proche s'il s'agit d'une urgence.